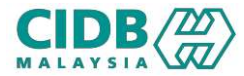

# SISTEM PENGURUSAN KOMPETENSI (CMS) PENILAIAN & PENSIJILAN PENILAIAN SEMULA LKK (Non-ISO)

Panduan Pengguna v1.0

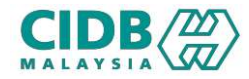

## ISI KANDUNGAN

- 1. Proses Permohonan Penilaian Semula (Pemohon)
- 2. Proses Permohonan Penilaian Semula (Pengesyoran)
- 3. Proses Permohonan Penilaian Semula (Pemohon Bayaran Yuran Penilaian Semula)
- 4. Proses Permohonan Penilaian Semula (Jana Batch Baru/ Tambah Peserta)
- 5. Proses Permohonan Penilaian Semula (Pegawai Penilai)
- 6. Proses Permohonan Penilaian Semula (Pengesahan Keputusan Penilaian)
- 7. Proses Permohonan Penilaian Semula (Pemohon Bayaran Yuran Pensijilan)

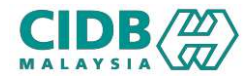

### NOTA TAMBAHAN

- 1. Permohonan penilaian semula hanya dibuka untuk modul LKK. Tiada penilaian semula bagi modul PKK.
- 2. Permohonan penilaian semula dibuka untuk semua tred kecuali tred SPAN (PWR2, SPP1 dan SPP2).
- 3. Permohonan penilaian semula hanya dibenarkan untuk 2 kali sahaja.

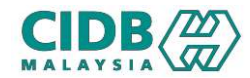

### Proses Permohonan Penilaian Semula (Pemohon)

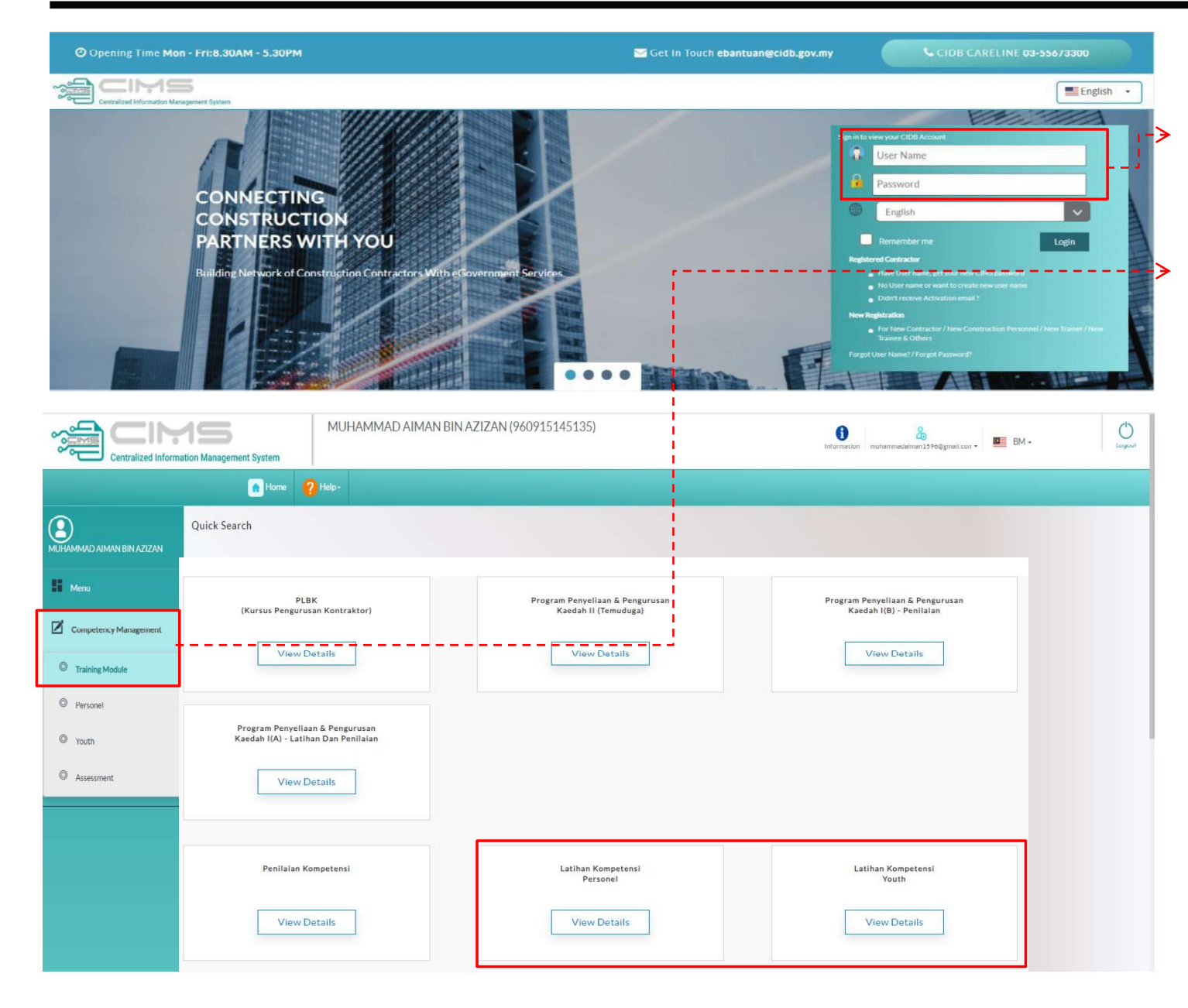

#### URL: https://cims.cidb.gov.my

- Masukkan User ID dan katalaluan > Log masuk
- Selepas berjaya log masuk, klik menu
   Competency Management > Training Module
- 3. Pilih modul LKK samada:
  - a. Personel
  - b. Belia

\*Permohonan penilaian semula hanya dibuka untuk modul LKK

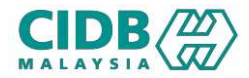

| Laman Utama E Senaral Permohonan Senaral Permohonan PERMOHOMAN BAHARU Nota: Bahagian ini akan menyenaraikan semua permohonan an Jika status permohonan Gagal. Klik Papar untuk semak sebab g | da dan menunjukkan status permohonan. Sila kilk Pe<br>agai dan untuk meneruakan permohonan penilaian s | Permohonan Baharu dan Isikan ma<br>semula atau permohonan rayuan. | klumat yang diperlukan sebelum diserahkan untuk diproses. ဈ  |                   |                             | Modul : Personnel   03/04/2024   08:45:59                         | 1.       | Bagi permohonan yang berstatus Fail, klik link<br>Papar untuk semak surat gagal dan<br>meneruskan permohonan penilaian semula                                                                                                    |
|----------------------------------------------------------------------------------------------------|----------------------------------------------------------------------------------------------------|-------------------------------------------------------------------|--------------------------------------------------------------|-------------------|-----------------------------|-------------------------------------------------------------------|----------|----------------------------------------------------------------------------------------------------|
| No. Rujukan.<br>Jumlah Bilangan : 1 Saiz Mukasurat :                                                                                                    | Nama Tred<br>Sila Pilih<br>5 V<br>Tarikh Permohonan Ja                                                 | Cartan                                                            | Kosongkan<br>Tred/Latihan                                    | Status Permohonan | Papar Shrat/ Sijili         | < Predras 1 Nest +<br>Status Bayaran                              | 2.<br>3. | Klik link Mohon<br>Klik OK untuk mengesahkan permohonan                                                                                                    |
| 1 PRCP20240403-0001                                                                                                    | D3/04/2024<br>MILIHAMMAD AIMAN RIN<br>PAPAR SURAT/ SUIL<br>Jumiah Bilangan : 1                         | N A717AN                                                          | ABD2-ARCHITECTURAL DRAFTSMAN L2                              | ¥ rai             | Papar<br>(X)                | Iraining Hee Pad                                                  |          | Penilaian Semula<br>Permohonan ini adalah muktamad. Pihak tuan/puan tidak dibenarkan untuk mengubah atau membatalkan atau menarik balik permohonan yang telah dibuat setelah permohonan disahkan dan bayaran telah dijelaskan.?<br>Adakah anda ingin membuat permohonan penilaian semula? |
| Senarai Permohonan<br>PERMOHOMAN BAHARU<br>Nora: Bahagian ini akan menyenaraikan semua permohonan an<br>Jika status permohonan Gagal XIK Papar untuk semak sebab g<br>No. Rujukan:           | Show 5 chrises                                                                                         | n ti Surat Tajaan ti                                              | Surat Kelulusan 1 Sijil 1 PCPremarks 1<br>Muatturun Surat VK | Search.           | Appeal 1                    |                                                                   |          |                                                                                                    |
| Jumlah Bilangan : 1 Salit Mukasurat :<br>No No. Rujukan<br>1 PKKP20240403-0001                                                                                                    | 5 V<br>Tarikh Permohonan Ja<br>03/04/2024                                                              | Jenis Permohonan<br>NEW                                           | Tred/Latihan<br>ABD2-ARCHITECTURAL DRAFTSMAN L2              | Status Permohonan | Papar Surat/ Sijil<br>Papar | Previous     Internation     Status Bayaran     Training Fee Paid |          |                                                                                                    |

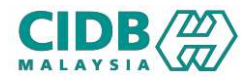

|                                          | rama 🗧 Senaral Permononan                                        |                                                                   |                                         |                                                                     |                   | Mc                         | odul : Personnel   03/04/2024   08:55:                                                   |
|------------------------------------------|------------------------------------------------------------------|-------------------------------------------------------------------|-----------------------------------------|---------------------------------------------------------------------|-------------------|----------------------------|------------------------------------------------------------------------------------------|
|                                          |                                                                  |                                                                   |                                         |                                                                     |                   |                            |                                                                                          |
| enarai Pe                                | ermohonan                                                        |                                                                   |                                         |                                                                     |                   |                            |                                                                                          |
| MOHONAN                                  | BAHARU                                                           |                                                                   |                                         |                                                                     |                   |                            |                                                                                          |
| <u>ta:</u> Bahagian                      | n ini akan menyenaraikan semua permoho                           | nan anda dan menunjukkan status per                               | mohonan. Sila klik Permohonan Baharu d  | lan isikan maklumat yang diperlukan sebelum diserahkan untuk        | cdiproses. 👔      |                            |                                                                                          |
| a status perr                            | mohonan Gagal, klik Papar untuk semak s                          | ebab gagal dan untuk meneruskan per                               | mohonan penilaian semula atau permoho   | onan rayuan.                                                        |                   |                            |                                                                                          |
|                                          |                                                                  |                                                                   |                                         |                                                                     |                   |                            |                                                                                          |
|                                          |                                                                  |                                                                   |                                         |                                                                     |                   |                            |                                                                                          |
|                                          |                                                                  |                                                                   |                                         |                                                                     |                   |                            |                                                                                          |
| lo. Rujukan.                             |                                                                  | Nama Tred<br>Sila Pilih                                           | ~                                       | Carian Kosongkan                                                    |                   |                            |                                                                                          |
| lo, Rujukan,                             |                                                                  | Nama Tred<br>Sila Pilih                                           | ~                                       | Cartan Kosongkan                                                    |                   |                            |                                                                                          |
| o. Rujukan.<br>umlah Bilang              | zan : 2 Saliz Mukasurat :                                        | Nama Tred<br>Sila Pilih<br>5 V                                    | v                                       | Cartan Kosongtan                                                    |                   |                            | « Previous 1 Next »                                                                      |
| lo. Rujukan.<br>umlah Bilang<br>No       | zan : 2 Saiz Mukasurat :<br>No. Rujukan                          | Nama Tred<br>Sila Pilih<br>5 V<br>Tarikh Permohonan               | Jenis Permohonan                        | Carian Kosongkan<br>Tred/Latihan                                    | Status Permohonan | Papar Surat/Sijil          | <ul> <li>Previous 1 Next +</li> <li>Status Bayaran</li> </ul>                            |
| Vo. Rujukan.<br>Jumlah Bilang<br>No<br>1 | tan : 2 Saitz Mukasurat :<br>No. Rujukan<br>PKKP20240403-0001-RE | Nama Tred<br>Sila Pilih<br>5 V<br>Tarikh Permohonan<br>03/04/2024 | Jenis Permohonan<br>Reassessment-Theory | Carian Kosongkan<br>Tred/Latihan<br>ABD2-ARCHITECTURAL DRAFTSMAN L2 | Status Permohonan | Papar Surat/Sijil<br>Papar | <ul> <li>Previous 3 Next +</li> <li>Status Bayaran</li> <li>Training Fee Paid</li> </ul> |

 Sistem akan jana nombor permohonan baru dalam senarai permohonan dengan rujukan nombor permohonan-RE

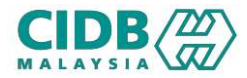

| g Bahagian i                              | i akan menyenaraikan semua permohonan i                    | anda dan menunjukkan status permohonan. S                          | Sila klik Permohonan Baharu dan isikan maklum      | at yang diperlukan sebelum diserahkan untuk diproses. 👔      |                   |                             |                                                               |
|-------------------------------------------|------------------------------------------------------------|--------------------------------------------------------------------|----------------------------------------------------|--------------------------------------------------------------|-------------------|-----------------------------|---------------------------------------------------------------|
| a status perm                             | honan Gagal, klik Papar untuk semak sebab                  | igagal dan untuk meneruskan permohonan p                           | penilalan semula atau permohonan rayuan.           |                                                              |                   |                             |                                                               |
|                                           |                                                            |                                                                    |                                                    |                                                              |                   |                             |                                                               |
|                                           |                                                            |                                                                    |                                                    |                                                              |                   |                             |                                                               |
| lo Pulukan                                |                                                            | Nama Tred                                                          |                                                    |                                                              |                   |                             |                                                               |
| o. Rujukan.                               |                                                            | Nama Tred<br>Sila Pilih                                            | ✓ Carian                                           | Kosongkan                                                    |                   |                             |                                                               |
| o. Rujukan.                               |                                                            | Nama Tred<br>Sila Pilih                                            | <b>∨</b>                                           | Kasangkan                                                    |                   |                             |                                                               |
| o. Rujukan.<br>Imlah Bilanga              | :2 Saiz Mukasurat :                                        | Nama Tred<br>Sila Pilith                                           | ♥ Carian                                           | Kasangkan                                                    |                   |                             | « Previous: 1 Nest »                                          |
| o. Rujukan.<br>Imlah Bilanga<br>No        | :2 Sait Mukasurat :<br>No. Rujukan                         | Nama Tred<br>Sila Pilith<br>5 V<br>Tarikh Permohonan               | V Carian                                           | Kasongkan<br>Tred/Latihan                                    | Status Permohonan | Papar Surat/ Sijil          | < Previous 1 Next =<br>Status Bayaran                         |
| No. Rujukan.<br>Lumlah Bilanga<br>No<br>1 | :2 Saiz Mukasurat :<br>No. Rujukan<br>PKKP20240403-0001-RE | Nama Tred<br>Sila Pilith<br>5 V<br>Tarikh Permohonan<br>03/04/2024 | Carian Carian Jenis Permohonan Reassessment-Theory | Kosongkan<br>Tred/Latihan<br>ABD2-ARCHITECTURAL DRAFTSMAN L2 | Status Permohonan | Papar Surat/ Sijil<br>Papar | < Previous 1 Next ><br>Status Bayaran<br>Pay Reassessment Fee |

| Status Permohonan     | Papar Surat/ Sijil | Status Bayaran        |
|-----------------------|--------------------|-----------------------|
| Re-Assessment Pending | Papar              | Reassessment Fee Paid |
| 🚫 Fail                | Papar              | Training Fee Paid     |

#### Setelah Pengesyoran:

 Klik link Pay Reassessment Fee untuk buat bayaran yuran penilaian semula > masuk skrin bayaran untuk lengkapkan proses pembayaran
 Setelah selesai bayaran, status permohonan akan dikemaskini kepada Re-Assessment Pending, manakala status bayaran akan dikemaskini kepada Re-Assessment Fee Paid

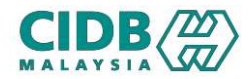

| 🙀 Laman Utama                | Senaraî Permohonan                               |                                                |                                                 |                                          |                      |                    | Modul : Belia   03/04/2024   10:44:20 |
|------------------------------|--------------------------------------------------|------------------------------------------------|-------------------------------------------------|------------------------------------------|----------------------|--------------------|---------------------------------------|
|                              |                                                  |                                                |                                                 |                                          |                      |                    |                                       |
| Senarai Perm                 | ohonan                                           |                                                |                                                 |                                          |                      |                    |                                       |
| PERMOHONAN BAH               | HARU                                             |                                                |                                                 |                                          |                      |                    |                                       |
| <u>Nota:</u> Bahagian ini al | ikan menyenaraikan semua permohonan anda da      | in menunjukkan status permohonan. Sila klik Pi | ermohonan Baharu dan isikan maklumat yang diper | lukan sebelum diserahkan untuk diproses. | 0                    |                    |                                       |
| Jika status permoho          | onan Gagal, klik Papar untuk semak sebab gagal i | lan untuk meneruskan permohonan penilalan s    | emula atau permohonan rayuan.                   |                                          |                      |                    |                                       |
|                              |                                                  |                                                |                                                 |                                          |                      |                    | ,                                     |
| No. Rujukan.                 | Na                                               | na Tred                                        | ✓ Carian Ki                                     | osongkan                                 |                      |                    |                                       |
|                              |                                                  |                                                | 8                                               |                                          |                      |                    |                                       |
| Jumlah Bilangan : 2          | 2 Saiz Mukasurat : 5                             | ¥                                              |                                                 |                                          |                      |                    | e Preupus 🚺 Next a                    |
| No                           | No. Rujukan                                      | Tarikh Permohonan                              | Jenis Permohonan                                | Tred/Latihan                             | Status Permohonan    | Papar Surat/ Sijil | Status Bavaran                        |
| 1                            | PKKB20240403-0002-RE                             | 03/04/2024                                     | Reassessment-Practical                          | BRL1-BRICKLAYER L1                       | Approved             | Papar              | Pay Certificate fee                   |
| 2                            | PKKB20240403-0002                                | 03/04/2024                                     | NEW                                             | BRL1-BRICKLAYER L1                       | Fall                 | Papar              | Process fee paid                      |
| Senarai Derm                 | ohonan                                           |                                                |                                                 |                                          |                      |                    |                                       |
| ound of the                  |                                                  |                                                |                                                 |                                          |                      |                    |                                       |
| PERMOHONAN BAH               | IARU                                             |                                                |                                                 |                                          |                      |                    |                                       |
| <u>Nota:</u> Bahagian ini al | ikan menyenaraikan semua permohonan anda da      | ın menunjukkan status permohonan. Sila klik Pı | ermohonan Baharu dan isikan maklumat yang diper | lukan sebelum diserahkan untuk diproses. | 0                    |                    |                                       |
| Jika status permoho          | onan Gagal, klik Papar untuk semak sebab gagal i | lan untuk meneruskan permohonan penilalan s    | emula atau permohonan rayuan.                   |                                          |                      |                    |                                       |
|                              |                                                  |                                                |                                                 |                                          |                      |                    |                                       |
| No. Rujukan.                 | Na                                               | na Tred                                        |                                                 |                                          |                      |                    |                                       |
|                              | İ                                                | 5ila Pilih                                     | ✓ Carian K                                      | osongkan                                 |                      |                    |                                       |
|                              |                                                  |                                                |                                                 |                                          |                      |                    |                                       |
| Jumlah Bilangan : 2          | 2 Saiz Mukasurat : 5                             | ~                                              |                                                 |                                          |                      |                    | « Previous 1 Next »                   |
| No                           | No. Rujukan                                      | Tarikh Permohonan                              | Jenis Permohonan                                | Tred/Latihan                             | Status Permohonan    | Papar Surat/Sijil  | Status Bayaran                        |
| 1                            | PKKB20240403-0002-RE                             | 03/04/2024                                     | Reassessment-Practical                          | BRL1-BRICKLAYER L1                       | Generate Certificate | Papar              | Certificate fee paid                  |
| 2                            | PKKB20240403-0002                                | 03/04/2024                                     | NEW                                             | BRL1-BRICKLAYER L1                       | € Fail               | Papar              | Process fee paid                      |

#### Setelah Permohonan lulus:

- Status Permohonan akan dikemaskini kepada Approved
- 2. Peserta perlu buat bayaran sijil untuk mendapatkan sijil SKKP > Klik link Pay Certificate Fee > masuk skrin bayaran untuk proses pembayaran
  - Setelah selesai bayaran, status permohonan akan dikemaskini kepada Generate Certificate, status bayaran akan dikemaskini kepada Certificate Fee Paid

#### 4. Klik Papar untuk muatturun sijil SKKP

| how 5    | entries           |                      |               |                   |                    |                    |             | Se         | earch:              |           |
|----------|-------------------|----------------------|---------------|-------------------|--------------------|--------------------|-------------|------------|---------------------|-----------|
| No 📬     | Status            | Jemputan<br>Temuduga | Fi<br>Latihan | Surat<br>Tajaan 📋 | Surat<br>Kelulusan | Sijil 👔            | PCP.remarks | PCP.action | Penilaian<br>Semula | Appeal -  |
| 1        | Lulus             |                      | Papar         | Papar             | Muatturun Sura:    | Muatturun<br>Sijil |             |            |                     |           |
| howing 1 | to 1 of 1 entries |                      |               |                   | L                  |                    |             | First      | Previous 1          | Next Last |